# **B2B User Registration**

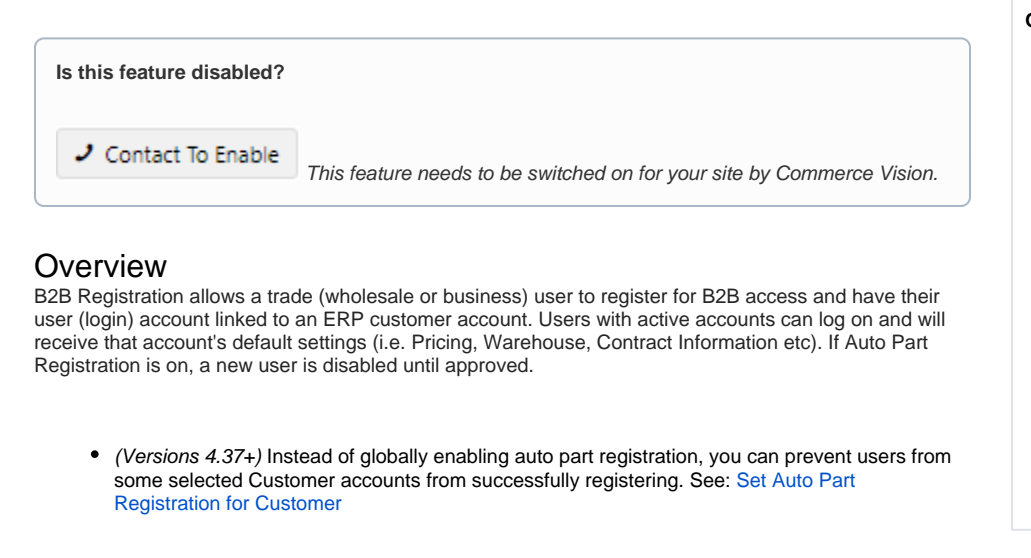

#### **Registration Process**

Default B2B user registration process:

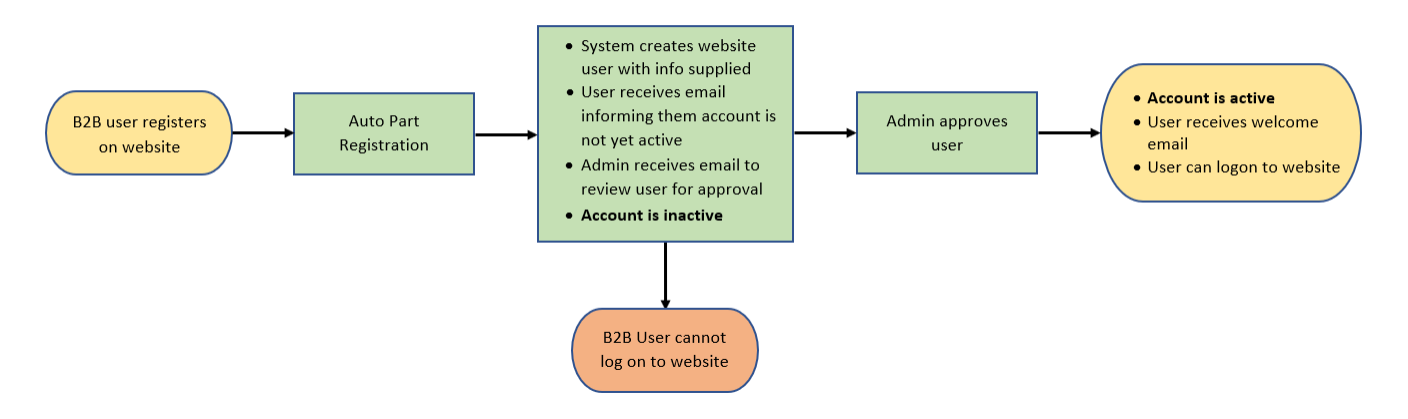

1. When your website is enabled for B2B user registration, there is a link for B2B registration in the Login popup.

#### On this page:

- Overview
- Registration Process
- Add user approval step
- Enable user approval
- Approve a user
   Enable/Disable Auto Part Registration for Customer
  - Create a Users to
  - Approve ReportEdit Unsuccessful
  - Registration Email Template
- Additional Information
   O Minimum Version
  - Requirements
- Related Resources

   Related widgets

#### - Login

| Login with a social network                               |                     | Login with email   |                       |
|-----------------------------------------------------------|---------------------|--------------------|-----------------------|
| G Sign in with Google                                     |                     | Username / Email * |                       |
| <b>f</b> Continue with Facebook                           |                     | Password *         | Forgot Your Password? |
|                                                           | OR                  | Your Password      |                       |
|                                                           |                     | C Remember email   |                       |
|                                                           |                     | 윈 Login            |                       |
| ♣ Want to order online?                                   |                     |                    |                       |
| Simply follow the links below to sign up!                 |                     |                    |                       |
| If you're not a trade customer, you just need web access: | 上 Register No       | w                  |                       |
| If you are a trade customer but don't have a web account  | , click here to app | ly.                |                       |

#### 2. The visitor fills in a form and includes:

- Contact Name
- Customer Code (NOTE If this field is not mandatory, the new user is created against the default customer code. This is usually the public B2C customer. It can be changed manually.)
- Company
- PasswordCustomer Account Code
- Customer Account Code

| First Name *               | Last Name *             |
|----------------------------|-------------------------|
| First Name                 | Last Name               |
| Email Address *            | Confirm Email Address * |
| Email Address              | Confirm Email Address   |
| Phone Number               |                         |
| Phone Number               |                         |
| Customer Code *            |                         |
| AACAB                      |                         |
| Company                    |                         |
| Company                    |                         |
| Your Customer Account Code |                         |
| Your Customer Account Code |                         |
|                            |                         |

| (ii) |    | _ |    |    |  |
|------|----|---|----|----|--|
| (i)  | ,  | 7 | ٦  |    |  |
|      |    | Ē | 1  | ١. |  |
|      | ٩. |   | .4 |    |  |

Extra fields can be added to the B2B Registration page. Contact Commerce Vision Support for assistance.

3. Depending on settings, the new user is either immediately registered and can log in to their account, or if User Approval is enabled, they must wait until their registration has been reviewed and approved by an Account Administrator.

4. If User Approval (Auto Part Registration) is enabled, the Account Administrator is alerted that a Customer has registered for trade access. The user is notified that their registration is subject to approval.

5. If the user is approved, they receive an email stating their registration is approved and they can now login.

#### Add user approval step

#### Enable user approval

If Auto Part Registration is enabled, a 'review and approve' step for Admin is added so a new customer user application can be checked. The user exists but they cannot log onto your site yet. In the user's Edit User page, the Disable User Account is toggled ON.

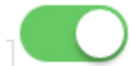

**Disable User Account** 

To add this user approval step to the registration process:

|                                                                        | jennente                                                  |                                                                                                    |                                                                                                    |                                       |
|------------------------------------------------------------------------|-----------------------------------------------------------|----------------------------------------------------------------------------------------------------|----------------------------------------------------------------------------------------------------|---------------------------------------|
| 🖋 Content                                                              | •                                                         | Feature                                                                                                    | Available in CMS Options                                                                                                    |                                       |
| Payment & Checkout                                                     | э э                                                       | Auto Part Registration<br>Make auto part registration email templates available for editing.                                                                                                    |                                                                                                    |                                       |
| This op<br>be dire                                                     | tion allo                                                 | process of multiple approvers, to<br>we different approvers (i.e. tiers,<br>be more appropriate person, e.g.                                                                                                    | instead of just a single approval in B2B Registra<br>instead of just a single approver. This mea<br>a rep manager for a particular customer, of                                                                                                    | ans ap                                |
| This customer<br>This op<br>be dire<br>territory<br>provide<br>with it | tion allo<br>cted to th<br>manage<br>a Custo<br>then it w | process of multiple approvers, to<br>ws different approvers (i.e. tiers,<br>be more appropriate person, e.g<br>er for a particular location. With<br>merCode, or if they do and that<br>ill fall back to the standard Auto | bggle ON Tiered Approval in B2B Registration<br>instead of just a single approver. This mea<br>a rep manager for a particular customer, or<br>this setting on, if the registering user does no<br>Customer record does not have a Rep Use<br>Part Registration approver | ans ap<br>r a sta<br>not ha<br>er ass |

#### Approve a user

If user approval is enabled, the internal notification recipient receives an email that a B2B user has registered.

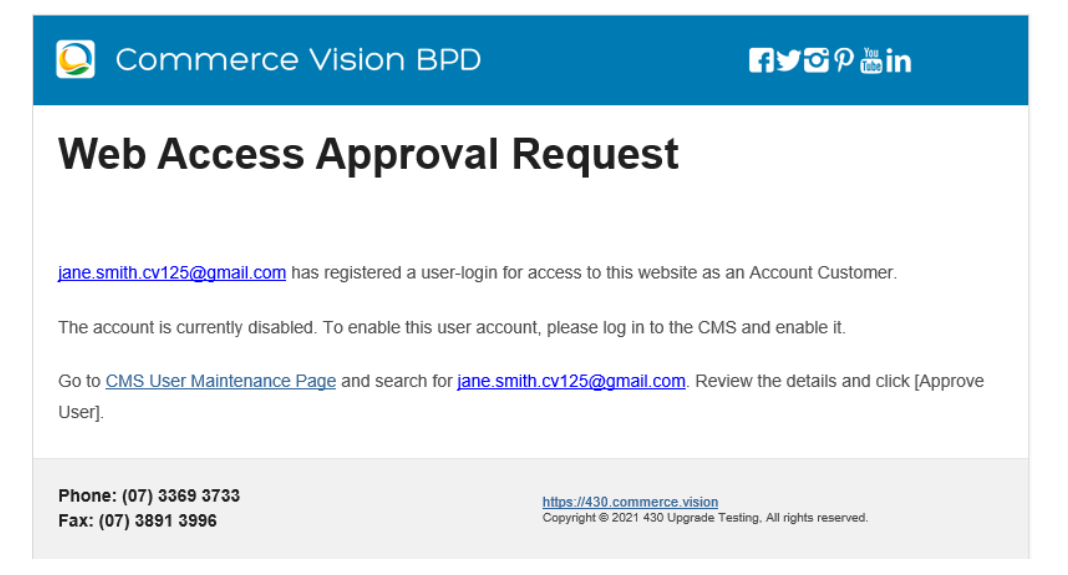

NOTE - Email content is rendered by the B2B Registration Approval Required Widget.

- To access it: go to Content Content Emails B2B Registration Approval Required Email B2B Registration Approval Required Email Template
- (CMS Administrators only) Settings Settings Feature Management Users Auto Part Registration Auto Part Registration Feature Settings B2B Registration Approval Required Email Template button.

Administrators can approve a new B2B user registration.

To approve a user:

| -                              | ser Maintenance                                                                                              |                                                                                |                                                                                 | Options Add New User                                                          |
|--------------------------------|----------------------------------------------------------------------------------------------------|--------------------------------------------------------------------------------|---------------------------------------------------------------------------------|-------------------------------------------------------------------------------|
| ۹ User Sear                    | ch                                                                                                    |                                                                                |                                                                                 |                                                                               |
| Search:                        |                                                                                                    | Find Users for Selecte                                                         | d Customer (optional)                                                           |                                                                               |
| Search                         |                                                                                                    | Q Search                                                                       | *                                                                               |                                                                               |
| Ø Reset Search                 |                                                                                                    |                                                                                |                                                                                 |                                                                               |
| _                              | C Edit                                                                                                    | 입 Copy                                                                         | O Delete                                                                        | ✓ Approve U:                                                                  |
|                                |                                                                                                    |                                                                                |                                                                                 |                                                                               |
| b. To<br>th<br>4. To save, cli | review user details, click <b>Ed</b><br>9 User's Role, Customer Acc<br>2k <b>Save &amp; Approve</b> . The us | lit for the user. Change<br>ount, and budget thresh<br>er's account is enabled | any details if required.<br>olds (Order, Requisitio<br>and they will receive ti | <b>TIP -</b> You may need to<br>on and Approval limits).<br>he welcome email. |

### Enable/Disable Auto Part Registration for Customer

For 4.37+ only.

This option prevents registrations in some customer accounts. The email address entered during registration will receive notification of the unsuccessful registration. This email can be cc'ed to your nominated internal email address as well.

To disable a Customer Code from user registrations:

| 2. Scroll down to Registration for C                                                                                           | ustomer Settings.                                                               |
|----------------------------------------------------------------------------------------------------|---------------------------------------------------------------------------------|
| Registration For Customer Settings<br>Manage Customer specific settings                                                        | Enable Auto Part Registration For Customer                                      |
|                                                                                                    | Auto Part Registration Rejected Customer Email Subject                          |
|                                                                                                    | User Registration Error                                                         |
|                                                                                                    | 0 /                                                                             |
|                                                                                                    | B2B User Creation Rejected Email Template                                       |
|                                                                                                    | Enable Auto Part Registration For Customer Maintenance                          |
| 3. Toggle ON Enable Auto Part Reg                                                                                              | gistration for Customer.                                                        |
| 4. To change the rejected email subj<br>Registration Error                                                                     | iect, edit Auto Part Registration Rejected Customer Email Subject. Default: Use |
| <ol> <li>(Optional) To edit the rejected ema<br/>Rejected Registration Email<br/>TIP - This template can also be ad</li> </ol> | ail template, click B2B User Creation Rejected Email Template. See: B2B         |
|                                                                                                    |                                                                                 |

#### **Create a Users to Approve Report**

Don't want to scroll through your emails or website users to find users to approve? Create a simple report that displays all users to approve. Learn more: Create Users to Approve Report

### **Disable Registration for a Customer**

By default, all customers are enabled for auto part registration if this feature is on. You can disable or re-enable a customer.

| Registration For Customer Settings<br>Manage Customer specific settings | Enable Auto Part Registration For Customer             |
|-------------------------------------------------------------------------|--------------------------------------------------------|
|                                                                         | 0 /                                                    |
|                                                                         | Auto Part Registration Rejected Customer Email Subject |
|                                                                         | User Registration Error                                |
|                                                                         | 0 /                                                    |
|                                                                         | S2B User Creation Rejected Email Template              |
| _                                                                       |                                                        |

| 😐 Enable Auto                                                                                                    | Part Registration For Customer Maintenance                                                                                                    |                                                                      |                          |                                                                                                    |
|----------------------------------------------------------------------------------------------------|----------------------------------------------------------------------------------------------------|----------------------------------------------------------------------|--------------------------|----------------------------------------------------------------------------------------------------|
| Q Customer Sea                                                                                                    | rch                                                                                                    |                                                                      |                          |                                                                                                    |
| Search:                                                                                                    |                                                                                                    |                                                                      |                          |                                                                                                    |
| ABC                                                                                                    |                                                                                                    | Q Search                                                             |                          |                                                                                                    |
| Ø Reset Search                                                                                                    |                                                                                                    |                                                                      |                          |                                                                                                    |
| Customer Code                                                                                                    | ↑ T Customer Name                                                                                                    | ▼ Enable Auto Part Registration?                                     | Ŧ                        |                                                                                                    |
|                                                                                                    |                                                                                                    |                                                                      |                          |                                                                                                    |
| <ul><li><i>A</i><sup>RC</sup></li><li><i>A</i> To prevent</li><li><i>A</i> The Succes</li></ul>                                                                                                    | The AdC Indeg Company<br>user registration to this custo<br>as message confirms change                                                          | omer account, click <b>Disable</b><br>e in status. The Disable butt  | e.<br>ton is now greyed. | Diable Success                                                                                                    |
| <ul> <li><b>3.</b> To prevent</li> <li><b>4.</b> The Success</li> <li>Enable Auto</li> </ul>                                                                                                    | The AdC Inderg Company<br>USER registration to this custo<br>SS message confirms change<br>Part Registration For Customer Maintenance           | omer account, click <b>Disable</b><br>e in status. The Disable butt  | e.<br>ton is now greyed. | Disable     Disable  Success Customer has been updated. Cone                                                                                                    |
| <ul> <li>3. To prevent</li> <li>4. The Success</li> <li>Enable Auto</li> <li>Q. Customer Sea</li> </ul>                                                                                                    | The AdC Inderg Company<br>USE or registration to this custo<br>SS message confirms change<br>Part Registration For Customer Maintenance<br>rch  | omer account, click <b>Disable</b><br>e in status. The Disable butt  | e.<br>ton is now greyed. | Disable  Success  Customer has been updated.  Citite  Citite Citite  Citite  Citite  Citite  Citite Citite Citite  Citite Citite Citite Citite Citite Citite Citite Citite Citite Citite Citite Citite Citite Cit |
| 3. To prevent<br>4. The Succes<br>Enable Auto                                                                                                    | The AdC Inderg Company<br>USE r registration to this custo<br>SS message confirms change<br>Part Registration For Customer Maintenance<br>rch   | omer account, click <b>Disable</b><br>e in status. The Disable butt  | e.<br>ton is now greyed. | © Disable<br>Success<br>Cuttomer has been updated<br>Cose                                                                                                    |
| 3. To prevent<br>4. The Succes                                                                                                    | The Add Taday Company<br>USER registration to this custo<br>SS message confirms change<br>Part Registration For Customer Maintenance<br>rch     | omer account, click <b>Disable</b><br>e in status. The Disable butt  | e.<br>ton is now greyed. | Disobe Success Cuctomer has been updated. Cictore                                                                                                    |
| 4. The Success<br><b>Customer Sea</b><br><b>Sante</b><br><b>Customer Sea</b><br><b>Sante</b><br>AC<br><b>Customer Sea</b><br><b>Sante</b><br><b>Customer Sea</b><br><b>Sante</b><br><b>Customer Sea</b><br><b>Sante</b>                                                                                                    | The AdC Inderg Company<br>USE or registration to this custor<br>SS message confirms change<br>Part Registration For Customer Maintenance<br>rch | omer account, click <b>Disable</b><br>e in status. The Disable butt  | e.<br>ton is now greyed. | Disobe Success Customer has been updated. Coste                                                                                                    |
| 3. To prevent<br>4. The Success<br>Enable Auto<br>Customer Sea<br>Rec<br>Rec | The AdC Inderg Company<br>USE or registration to this custo<br>as message confirms change<br>Part Registration For Customer Maintenance<br>rch  | omer account, click <b>Disable</b><br>e in status. The Disable butt  | e.<br>ton is now greyed. | Disole Success Catoloner has been spatialed. Crow                                                                                                    |
| 3. To prevent<br>4. The Success<br>Enable Auto<br>Customer Sea<br>Acc<br>Catomer Code                                                                                                    | The AdC Inding Company<br>USER registration to this custo<br>as message confirms change<br>Part Registration For Customer Maintenance<br>rch    | comer account, click <b>Disable</b><br>e in status. The Disable butt | e.<br>ton is now greyed. | Disore Success Cutatory for two updated. Ceta                                                                                                    |

### Edit Unsuccessful Registration Email Template

To edit the email message sent when a customer account is disabled:

| •      |                                                          |                          |                   |                             |
|--------|----------------------------------------------------------|--------------------------|-------------------|-----------------------------|
| Z. SCI | oll down to B2B Registration Rejected Customer Email Col | ntent widget and click i | <b>zait</b> . See | e: B2B Registratio          |
| 110    | Color Customer Email Content Whager                      |                          |                   |                             |
|        | Zone: Content                                            |                          |                   |                             |
|        | 💲 🖾 B2B Registration Rejected Customer Email Content     |                          | O Edit            | <ul> <li>Options</li> </ul> |
|        |                                                          |                          |                   |                             |

## Additional Information

| Minimum Version Requirements | 4.37 |
|------------------------------|------|
| Prerequisites                |      |
| Self Configurable            | Yes  |
| Business Function            | User |
| BPD Only?                    | Yes  |
| B2B/B2C/Both                 | B2B  |
| Third Party Costs            | n/a  |

### **Related Resources**

- B2B User Registration
  Create Users to Approve Report
  Website User Maintenance for Account Admins
  Website User Roles
  Website User Maintenance in CMS

### **Related widgets**

- APR Auto Approval Notification Widget
- B2B Registration Rejected Customer Email Template Widget